## **Create child style**

You can add a child style to any of the catalog styles by following these steps:

1. Right-clicking any of the existing articles or styles then selecting **Create child style** from the menu. The following window appears:

| TT<br>Q Default                                                                                                    | Create Child Style          |                   |                                                                                                    |                                                                                                    |                                                                                                    |                                                                                                    |                                                                                                    |  |  |
|----------------------------------------------------------------------------------------------------|-----------------------------|-------------------|----------------------------------------------------------------------------------------------------|----------------------------------------------------------------------------------------------------|----------------------------------------------------------------------------------------------------|----------------------------------------------------------------------------------------------------|----------------------------------------------------------------------------------------------------|--|--|
| Addremonitors<br>Addremonitors<br>Addrem | Select any Colonways that y | Hard to carryover | In the second second se | Play Short<br>Play Short<br>Play Short<br>Distance<br>Distance | In the second second se | Indicate how many new placehold<br>ew<br>0 - +<br>02<br>0 - +<br>04<br>0 - +<br>Style Details<br>Frick io<br>79316<br>Play Short<br>Play Short<br>Pit TYNE<br>No Fit Type<br>PRODUCT FAMILY<br>Other | er colonways you want to create for ead<br>0 - +<br>0 - +<br>0 - |  |  |
| © 38 Listed Co                                                                                                    |                             |                   |                                                                                                    |                                                                                                    |                                                                                                    |                                                                                                    |                                                                                                    |  |  |

Parent style number and name are displayed along with the model level attributes with the same values of the parent. Articles for the selected model are also displayed. These articles can be from the current or linked seasons.

- 2. Select the articles you want to move to the newly created style,
- 3. Add placeholders for each period from the right-side of the window, if you want,
- 4. Click **Next**, the following window appears:

| 71        | <u>A</u>                                     |         |                                               |        |   |                       |   |                        |     |                     | ×                       |
|-----------|----------------------------------------------|---------|-----------------------------------------------|--------|---|-----------------------|---|------------------------|-----|---------------------|-------------------------|
|           | Q Default 🗸 🗧                                |         | Create Child Style                            |        |   |                       |   |                        |     |                     |                         |
|           | Accessories                                  |         | Please enter value for Colonway attributes    |        |   |                       |   |                        |     |                     |                         |
| CATALOS   | E Adult Uniser                               |         | r heave criter value for Color way actionizes |        |   |                       |   |                        |     |                     |                         |
| ☆         |                                              | C.I.    |                                               | Bardad |   | Des all la ser Marach |   | Descrift Field Marsach |     |                     | dimension in the second |
| FAVORITES | 🖂 Boys                                       | Colorw  | ау                                            | Period |   | Retail intro Month    |   | Retail Exit Month      |     | snipment start Date | Shipment End Date       |
| -         | Reld Hockey                                  | Placeho | older 1                                       | 6M     | ~ | Jan                   | ~ | Jun                    | ~   | 20 Dec 2023         | 19 Jun 2024             |
| =         |                                              | 165     |                                               |        |   |                       |   |                        |     |                     |                         |
| RESOURCES | Mers                                         |         |                                               |        |   |                       |   |                        |     |                     |                         |
| 52        | C Unitex                                     | 3       |                                               |        |   |                       |   |                        |     |                     |                         |
| MERCH     | Womens                                       |         |                                               |        |   |                       |   |                        |     |                     |                         |
| ъ         |                                              |         |                                               |        |   |                       |   |                        |     |                     |                         |
|           |                                              | Lay     |                                               |        |   |                       |   |                        |     |                     |                         |
| C         |                                              | 983     |                                               |        |   |                       |   |                        |     |                     |                         |
|           |                                              |         |                                               |        |   |                       |   |                        |     |                     |                         |
| EXPORT    |                                              | 1       |                                               |        |   |                       |   |                        |     |                     |                         |
| ත         |                                              |         |                                               |        |   |                       |   |                        |     |                     |                         |
| SWITCH    |                                              |         |                                               |        | - |                       | - |                        | -   |                     | -                       |
| \$        |                                              |         |                                               |        |   |                       |   |                        | CAI | ICEL ADD 1 C        | DLORWAY                 |
| RS        |                                              | 542     |                                               |        |   |                       |   |                        |     |                     |                         |
|           | O 38 Littler Colonaux III #27 Total Colonaux |         |                                               |        |   |                       |   |                        |     |                     |                         |

Periods are displayed based on the retail window criteria attributes set for the catalog.

- 5. Enter the seasonal attribute value(s), if they are configured for the selected catalog,
- 6. Click the add button, placeholders are added as shown in the below example:

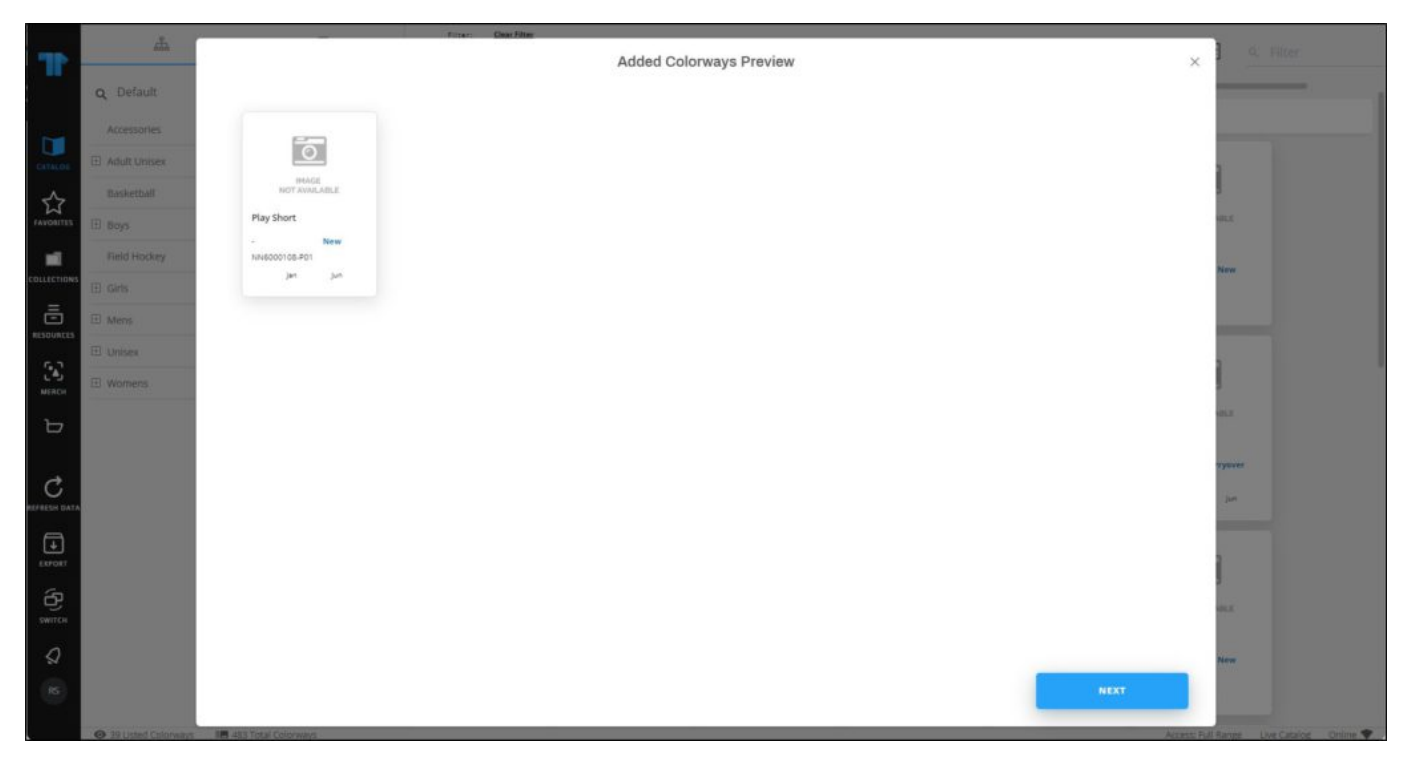

7. Click **Next**, the colorway is created.